# 

Product Release Notes for ACTIVEWorks Endurance – December 18, 2018

|             | HOME PEOPLE FINANCIALS EMAIL                                         |                                                | Q                                                                                                    |
|-------------|----------------------------------------------------------------------|------------------------------------------------|----------------------------------------------------------------------------------------------------|
|             | Pacific Coast Triathlon<br>October 3, 2017                           |                                                |                                                                                                    |
|             | Activity summary                                                     | Top participant locations     States Countries | Actions                                                                                                    |
|             | Display activity information for<br>This month, 7/I/2015 - 7/29/2015 | #1 Unspecified 53<br>#2 Catifornia 14          | Register someone<br>Manage VIPs<br>Verw ACTIVE.com Instang                                                                                                    |
|             | income \$1,540.00<br>\$000<br>                                       | #3 Texas 11<br>More                            | Downood projective regulations<br>Preview registration form<br>Send velver reminder<br>Resend all confirmation emails                                                                                                    |
|             | sooo                                                                 | ns                                             | Tools     Create an email     Manage discourts                                                                                                    |
| MALE PEMALE | 78 0 1 0 Ca                                                          | ncellations<br>tegory transfers                | Post to Facebook Assign bits mumbers Customers and tests and the second second |
|             |                                                                      |                                                |                                                                                                    |
|             | NUMP.                                                                | - 6                                            | Angene ta Carl                                                                                                    |
| CONTINUE    |                                                                      |                                                |                                                                                                    |

## **Table of Contents**

COUNTRY United Sta Address II

| Timer Results site        | 2 |
|---------------------------|---|
| Race pass management      | 7 |
| Payment plan enhancements |   |

## **Timer Results site**

As a Timer, you now have your own, dedicated Results site, which you can use to host event results from any organization for which you are a Timer. You can easily add events that you manage, giving your participants and spectators a single, go to site to view only your selected event results. You can even customize your Timer Results site with your organization's branding.

Login to ACTIVE Results as a Timer to find the link to your dedicated Results site under **Manage results** tab > **My timed events URL:** 

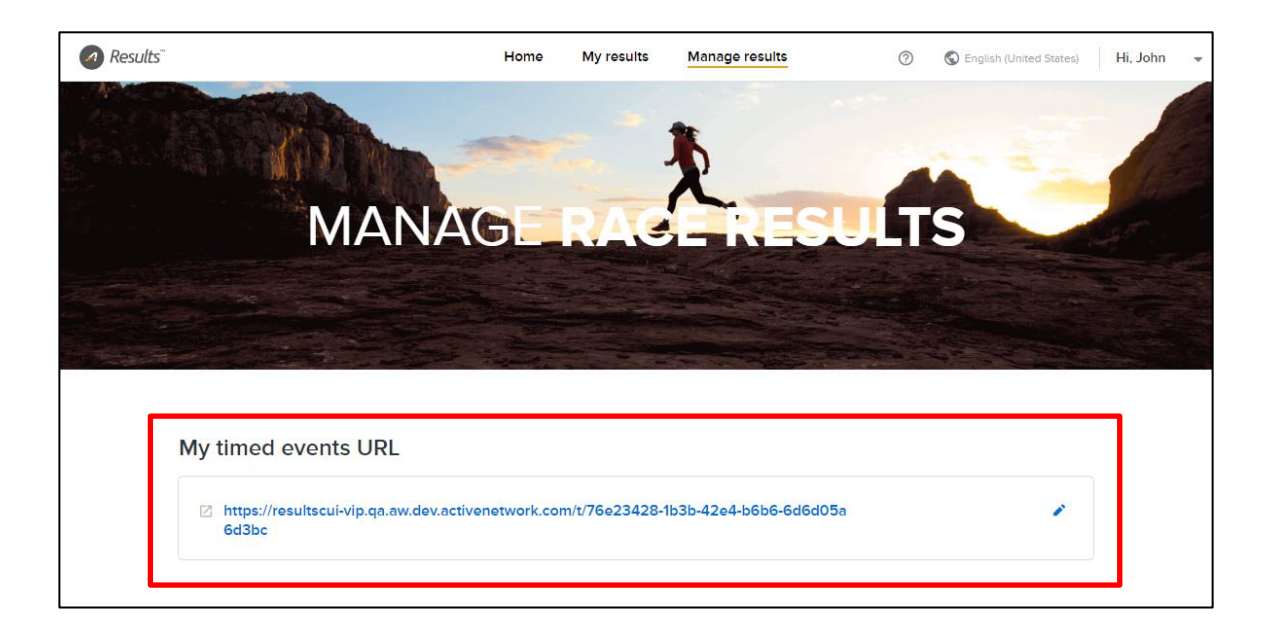

Feel free to customize this link with a more memorable or brand-specific path (note that editing this link invalidates any previous versions of it that you may have shared with participants or spectators):

| https://resultscui-vip.qa.aw.dev.activenetwork.com/t/ | × × |
|-------------------------------------------------------|-----|

Select the events to list on your dedicated Results site by clicking the **Add** button. Remove an event from your site by clicking the **Added** button to toggle it back to **Add**:

| Results <sup>®</sup>                                            | Home      | My results    | Manage results | 0          | S English (United Sta | tes) Hi, John 👻 |
|-----------------------------------------------------------------|-----------|---------------|----------------|------------|-----------------------|-----------------|
| MANAC                                                           | BER       | RAG           | Ł              | ULTS       |                       |                 |
| My timed events URL                                             |           |               |                |            |                       |                 |
| https://resultscui-vip.qa.aw.dev.activenetwork.com/t/ Time      | ersEvents |               |                |            |                       | × ✓             |
| Your event results 🛯 This year Last year Archive                | 0         |               |                | Q Search y | our event             |                 |
| NAME                                                            | EVENT D   | DATE          | ROLE           | VISIBILITY | MY TIMED EVENTS       |                 |
|                                                                 |           | + Add event r | result         |            |                       |                 |
| selina copy 1st copy 062317 Test Event                          | Jun 29, 2 | 2019          | Owner          | Hidden     | Add                   |                 |
| 2nd copy - Track registration from abandon email ENDR-3060<br>4 | May 25,   | 2019          | Owner          | Available  | Added                 |                 |
| Guest login - Track registration from abandon email ENDR-30 604 | May 25,   | 2019          | Owner          | Available  | Add                   |                 |

When your participants or spectators open your **My timed events URL**, your dedicated Results homepage lists *only* the events that you have added:

|                                                                                                    |                                                                                                    | ② S English                                                                                                    | h (United States)                                                                                                    | Results <sup>-</sup>                                                                                                    |
|----------------------------------------------------------------------------------------------------|----------------------------------------------------------------------------------------------------|----------------------------------------------------------------------------------------------------|----------------------------------------------------------------------------------------------------|----------------------------------------------------------------------------------------------------|
| vents 3                                                                                                    |                                                                                                    | Q Search event name                                                                                                    | Even                                                                                                    | ts 🔹                                                                                                    |
| Clown Run<br>Clown Run<br>Springfield, AZ, United States<br>RUNNING TIKL MIRe)                             | мау<br>1<br>2018                                                                                                    | CJ Marathon 2018<br>Cupar, Fife, United Kingdom                                                                                                    | Q Se                                                                                                    | earch event name                                                                                                    |
| Oct The DONNA Marathon<br>Sen diego, CA, United States<br>TRAITELON FullLang Desance/RUNeWed (YK.Marathon) |                                                                                                    |                                                                                                    | Dec<br>31<br>2014<br>May<br>1                                                                                                    | Clown Run<br>Springfield, AZ, United States<br>RUNNING (1K,1 Mile)<br>CJ Marathon 2018<br>Cupar, Fife, United Kingdom                                                                                                    |
|                                                                                                    |                                                                                                    |                                                                                                    | 0ct<br>1                                                                                                    | The DONNA Marathon<br>San diego, CA, United States<br>TRIATHI ON IFulli and Distance RUNNIN                                                                                                    |
|                                                                                                    | rents<br>Dec<br>31  Springfield, A2, United States RUNNING (IK: Meg<br>The DONNA Marathon<br>Son diego, CA, United States<br>RUNTICOM Full Cong Datance/RUNNING (IK: Marathon) | Person     Clown Run     1       31     Springfield, AZ, United States     1       2018     FUNNING (KK Merson)     2018       Oct     The DONNA Marathon       1     Sen diego, CA, United States       2010     FRATHIC/N FUILLong Distance/RUNNING (KK Merstron) | Clown Run       Q. Search event name         Springfield, AZ, United States       1         Springfield, RZ, United States       1         Source The DONNA Marathon       Sendiego, CA, United States         Source Trace-RUNNER (IN.Masement)       Sendiego, CA, United States | clown Run   31   2018   Springfield, A.L. Unted States   1   2018   The DONNA Marathon   301   Son diego, CA, United States   The DONNA Marathon   301   Son diego, CA, United States   The DONNA Marathon   301   Son diego, CA, United States   The DONNA Marathon   301   Son diego, CA, United States   The DONNA Marathon   301   2018 |

Desktop:

#### Mobile:

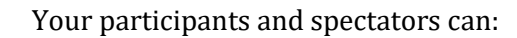

• Click the *Results*<sup>-</sup> icon on any page in the site to return to this home page.

Deskton:

- Enter an event name in the **Search event name** box to display only matching events.
- Click an event to open its event detail page:

|         | 20                                                                                                    | ,oncop.                                                                |                                                                                                    |
|---------|----------------------------------------------------------------------------------------------------|------------------------------------------------------------------------|----------------------------------------------------------------------------------------------------|
| Results | Clown Run<br>Springfield, AZ, United States<br>31 2ors<br>Powered by ACTIVE                                       | <ul> <li>Curve</li> <li>Curve</li> <li>Curve</li> <li>Curve</li> </ul> | rgining Rolled States                                                                                                   |
|         | Course : Running 11 Division : Overall +                                                                          | View: Top 10 +                                                         | 😯 🕐 🖾 📮                                                                                                    |
|         | E0001         Smith John<br>M   Age 29           2         E0002<br>Bib         Solfslaig Jean-Fran<br>M   Age 43 | 02:23:01<br>Finish<br>04:10:32 + 01:47:31<br>Finish Gep                | Course : Running   1<br>Division : Overall<br>View : Top 10                                                             |
|         | ACTIVE About Terms Copyr                                                                                          | Jit. Privacy C 2018 Active Network, All rights reserved.               | 1 Smith John<br>Bib # E0001   M   Age 29<br>02:23:01<br>Finish<br>2 Selfslaig Jean-Francios<br>Bib # E0002   M   Are 43 |

The event detail page lists event participants and their summary results. Your participants and spectators can:

- Enter a participant name or bib number in the **Name or bib#** box to display only matching participants in the event.
- Click a participant to open his/her participant detail page:

Mobile:

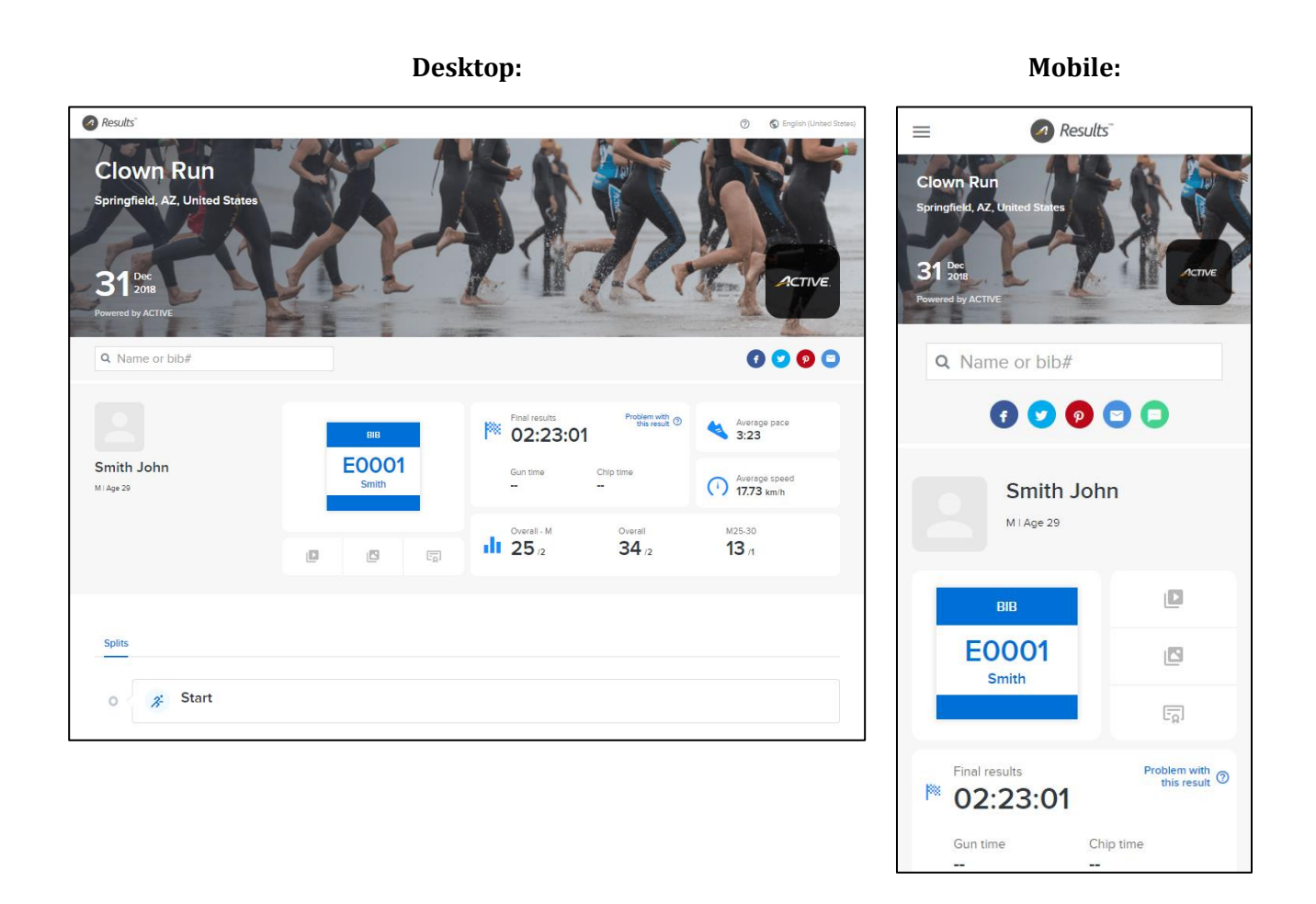

The participant detail page lists a participant's detailed results. Your participants and spectators may enter a participant name or bib number in the **Name or bib#** box to display other matching participants in the same event.

If you wish to customize your dedicated Timer Results site with your organization's branding, then you can configure the page templates in ACTIVEWorks Endurance (**Settings > Account settings > Custom branding > Create** button or an existing template **> Template setup > Event Result Page** link).

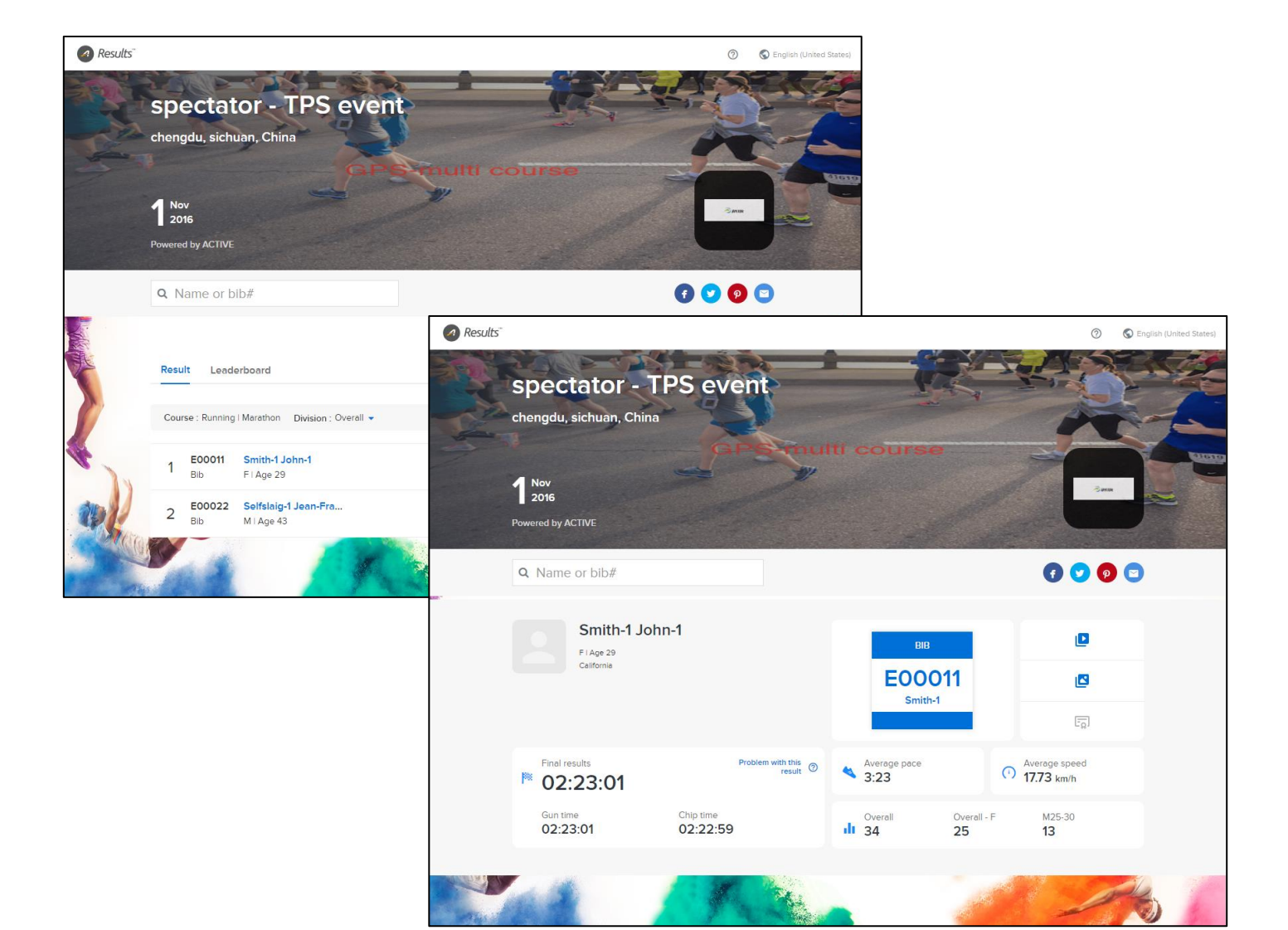

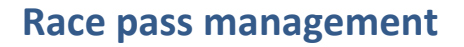

As your organization grows, you may find it necessary to delegate various administrative responsibilities to your staff members.

In this release, we have consolidated the Race Pass feature (an Elite-tier feature) under the **RACE PASS** tab and made this tab visible only to **Owner** and **Coordinator** role users, and custom role users granted with the **Create series**, **events and passes** permission:

|             | WORKS             |                   |                        |                 | Welcome Gerry      | 😧   Help   Se | ettings   Choos | e logout     | ~ |
|-------------|-------------------|-------------------|------------------------|-----------------|--------------------|---------------|-----------------|--------------|---|
| HOME        | PEOPLE            | VOLUNTEER         | FINANCIALS             | EMAIL           | GLOBAL MERCHANDISE | GLOBAL        | DISCOUNT        | MORE -       | Q |
| Crea        | te custo          | om role           |                        |                 |                    |               | Account         | t settings   |   |
| Create a ro | le with customize | ed permissions.   |                        |                 |                    |               | Organization    | n            |   |
|             | Role name *       | Race pass ma      | inager                 |                 |                    |               | User admini     | stration     |   |
|             | Description *     | Manages race      | e passes               |                 |                    |               | User roles      | counts       |   |
|             |                   |                   |                        |                 |                    |               | Custom brar     | nding        |   |
|             |                   |                   |                        |                 |                    |               | ACTIVE adm      | iin settings |   |
|             |                   | Role descriptions | s will be added in inv | itation emails. |                    |               |                 |              |   |
|             | Permissions *     | PERMIS            | SION                   |                 |                    |               |                 |              |   |
|             |                   | Bib mar           | nagement               |                 | _                  |               |                 |              |   |
|             |                   | Create            | series, events and pa  | asses           |                    |               |                 |              |   |
|             |                   | Docum             | ent management         |                 |                    |               |                 |              |   |

The **Race pass report** has also been moved from the **FINANCIALS** tab to the **RACE PASS** > **Reports** tab:

|          | works           |                   |                        |                | Welcome John 🔇                | Help   Settings   Choos | e logout  | ~        |
|----------|-----------------|-------------------|------------------------|----------------|-------------------------------|-------------------------|-----------|----------|
| HOME     | PEOPLE          | VOLUNTEER         | FINANCIALS             | EMAIL          | GLOBAL MERCHANDISE            | GLOBAL DISCOUNT         | MORE -    | Q        |
| _        |                 |                   |                        |                |                               |                         | RACE PASS |          |
| Race     | pass            |                   |                        |                |                               |                         | DOCUMENT  |          |
| Race pas | sReports        | ]                 |                        |                |                               |                         |           |          |
| To view  | report details, | download the repo | ort. All times display | yed in reports | reflect Greenwich Mean Time ( | GMT).                   |           |          |
| All time | e periods       | ~                 |                        |                |                               |                         |           |          |
|          |                 |                   |                        |                |                               |                         | E         | Download |

With these two enhancements, you can now safely delegate Race Pass creation and management to a trusted staff member, without giving him/her access to your organization's financial reports.

## **Payment plan enhancements**

You can now better customize the payment plans (an Elite-tier feature) that you offer to your customers, allowing for better promotional capabilities and control over flexible payment options:

#### Payment plan availability date range

Previously, you could only set an end date on which a payment plan would no longer be available for purchase.

Now, you can set both start and end dates for payment plan availability. Set it, forget it, and let ACTIVEWorks Endurance automatically handle when to offer the payment plan to your customers:

| Create a payment pla                                                    | n                                                          |                                                                                 |                                                 |                                      |                           |                                      | ×         |
|-------------------------------------------------------------------------|------------------------------------------------------------|---------------------------------------------------------------------------------|-------------------------------------------------|--------------------------------------|---------------------------|--------------------------------------|-----------|
| Plan name<br>Weekly                                                     | <b>Avai</b><br>10/3                                        | a <b>ble dat</b><br>30/2018                                                     | e range<br>-                                    | 12/31/2                              | 018                       |                                      |           |
| Deposit Charge a deposit of 20 Installments Charge installments Weekly  | <ul> <li>SUN</li> <li>30</li> <li>7</li> <li>14</li> </ul> | <ul> <li>Or</li> <li>MON TU</li> <li>1 2</li> <li>8 9</li> <li>15 16</li> </ul> | Ctober 201<br>E WED TH<br>3 4<br>10 1<br>5 17 1 | 8 A<br>IU FRI<br>1 5<br>1 12<br>8 19 | ><br>SAT<br>6<br>13<br>20 | inst lime                            | nts       |
| Every 1 week(s)<br>Start on 12/12/2018                                  | on the day of 7 28<br>End on 12                            | 22 23<br>29 30<br>2/31/2018                                                     | 3 24 2<br>0 31<br>3                             | 5 26<br>1 2                          | 27<br>3                   |                                      |           |
| 1st installment Decem<br>2nd installment Decem<br>3rd installment Decem | nber 12, 2018 ar<br>nber 19, 2018 ar<br>nber 26, 2018 ar   | mount (<br>mount (<br>mount (                                                   | 10<br>30<br>60                                  | %                                    |                           |                                      |           |
|                                                                         | Payment (deposit exclu                                     | ided) will i                                                                    | be dividea                                      | Install<br>evenly t<br>Cancel        | ments<br>to each          | s in total:<br>In installmen<br>Save | 3<br>nt , |

#### Customize payment plan installment amounts

Previously, installment amounts were the same for all installments.

Now, you can set the proportion to be paid on each installment date. Want to charge more at the beginning of the payment period? Now you can:

| Create a payment plan                   | ×                                            |
|-----------------------------------------|----------------------------------------------|
| Plan name<br>Weekly                     | Available date range 10/30/2018 - 12/31/2018 |
| Deposit<br>✓ Charge a deposit of 20     | %                                            |
| Installments Charge installments Weekly | ✓ Edit Installments                          |
| Every 1 week(s) on the day of           | Wednesday 🗸                                  |
| Start on 12/12/2018 End                 | l on 12/31/2018                              |
| 1st installment December 12, 2018       | amount 10.00 %                               |
| 2nd installment December 19, 2018       | amount 30.00 %                               |
| 3rd installment December 26, 2018       | amount 60.00 %                               |
| Payment (dep                            | Installments in total: 3                     |
|                                         | Cancel Save                                  |

Your customers are shown their payment schedule and installment amounts during check out and when they manage their registration in the My Events site:

| CHECK OUT                                                                                                    |                 | ACTIVE                                                           | () Help            | English (United States)                             | 8 HI, Lee 🔹 |
|----------------------------------------------------------------------------------------------------|-----------------|------------------------------------------------------------------|--------------------|-----------------------------------------------------|-------------|
| PAYMENT OPTIONS                                                                                                    |                 | My Events > Billing management                                   |                    |                                                     |             |
| * PLEASE SELECT A PAYMENT OPTION                                                                                                    |                 | BILLING MANA                                                     | GEMENT             |                                                     |             |
| <ul> <li>Pay in full - \$110.00</li> <li>Enroll in payment plan</li> <li>Please select a payment option for each group of registrations</li> </ul>                                                             |                 | Order #C-5B8TL0STQGW                                             |                    |                                                     |             |
| Amount du                                                                                                    | ue now: \$30.00 | NEXT PAYMENT                                                     |                    | ACCOUNT BALANCE                                     |             |
| Clown Run - Running-1K - Individual Age group/open<br>Choose payment plan<br>Deposit + 3 payment(s)<br>12/12/2018, \$8:00<br>12/19/2018, \$24:00<br>12/26/2018, \$48:00<br>Payment will be taken automatically |                 | \$8.00<br>due on Dec 12, 2018<br>Pey now                         |                    | \$80.00<br>Remaining belance<br>Pay remaining belan | ce<br>Edit  |
| Total payment required now to complete this purchase                                                                                                    | \$30.00         | Card allas                                                       |                    |                                                     |             |
| * PLEASE SELECT A PAYMENT METHOD                                                                                                    | Â               | Name on card Fu Ale<br>Card number vsa<br>Expiration date 01/202 | 1881<br>21         |                                                     |             |
| Use your credit card                                                                                                    | CREDIT CARD     | PAYMENT SCHEDULE  Dec 12, 2018                                   | \$8.00             |                                                     |             |
|                                                                                                    |                 | Dec 19, 2018<br>Dec 26, 2018                                     | \$24.00<br>\$48.00 |                                                     |             |

#### Registration view: display payment plan

Curious why a participant's registration is still pending or why they are unable to check-in (due to a failed payment)? Now you can easily see if a registration is on a payment plan, allowing you to better serve your participants.

In the Registration view, you can now see at a glance if a registration (including a group team captain or member registration) is on a payment plan and the name of the payment plan:

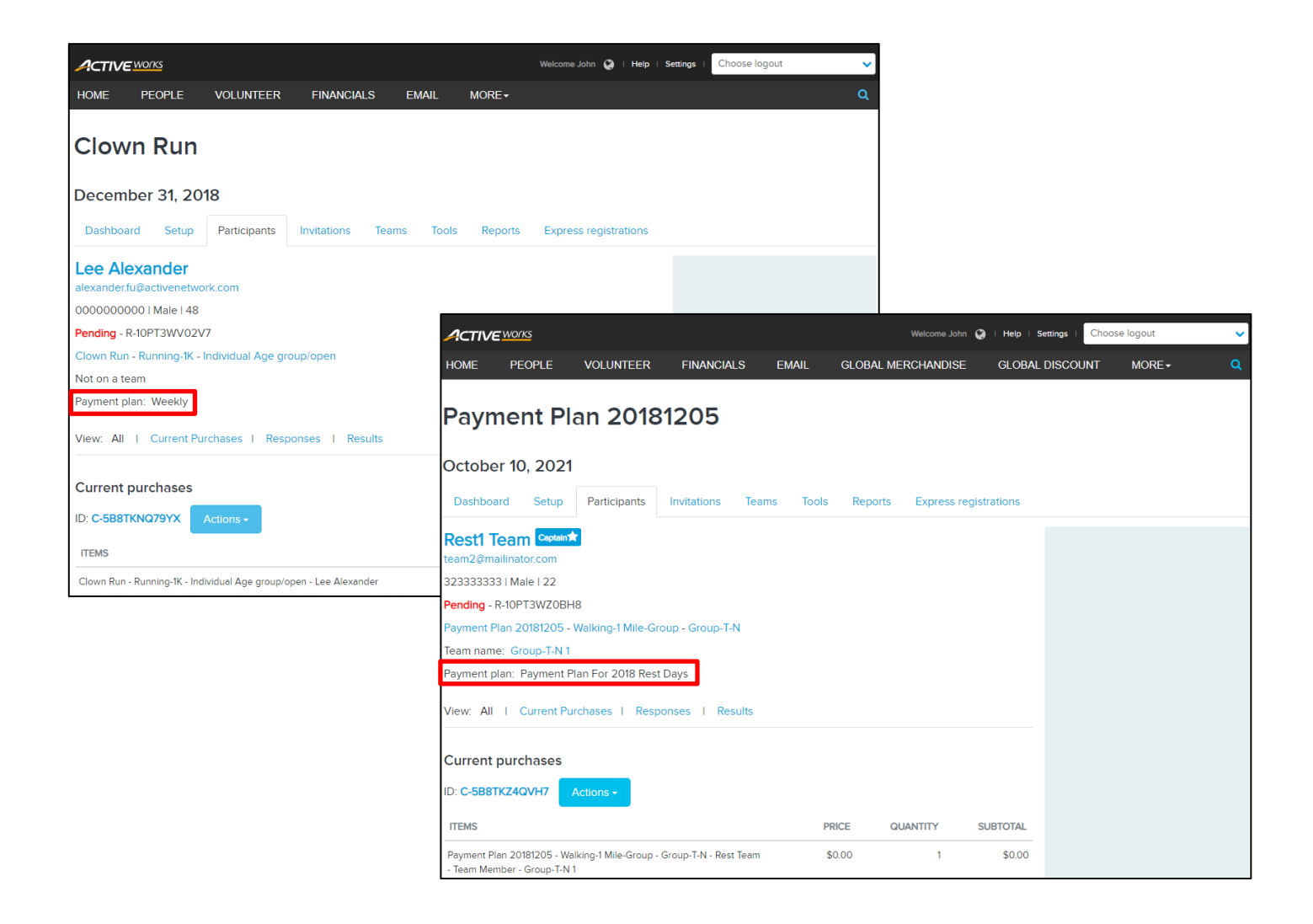

#### Cancel and refund a payment plan registration

You can now cancel a registration on a payment plan and refund up to the amount paid so far, by clicking **Actions > Cancel** on the registration or order view. The payment plan will cease charging your registrant from the next installment date.

|                                                                                 | Welcome Jo                                          | hn 🔇 i Help i Settings | Choose logout                                                      |              |               |                                    |             |
|---------------------------------------------------------------------------------|-----------------------------------------------------|------------------------|--------------------------------------------------------------------|--------------|---------------|------------------------------------|-------------|
| Clown Run December 31, 2018 Dashboard Setup Participants Invitations Teams      | : Tools Reports Express                             | registrations          | Order ID: C-5B8TKNQ79YX<br>Order date: 10/30/2018                  |              | An<br>Ba      | nount: \$110.00<br>Ilance: \$34.28 | all Actions |
| Lee Alexander<br>alexanderfu@activenetwork.com<br>0000000000   Male   48        |                                                     |                        | View:   All   Order summary   Original order   Payment informati   | on I Comment |               |                                    |             |
| Pending - R-10P13WV02V7<br>Clown Run - Running-TK - Individual Age group/open   |                                                     |                        | ITEMS                                                              | PRICE        | QUANTITY      | SUBTOTAL                           |             |
| Not on a team<br>Payment plan: Weekly                                           |                                                     |                        | Clown Run - Running-1K - Individual Age group/open - Lee Alexander | \$100.00     | 1             | \$100.00                           |             |
| ·                                                                               |                                                     |                        | Included t-shirt - Extra large                                     | \$0.00       | 1             | \$0.00                             |             |
| View: All   Current Purchases   Responses   Results                             |                                                     |                        |                                                                    |              | SUBTOTAL:     | \$100.00                           |             |
| Current nurshases                                                               |                                                     |                        |                                                                    |              | PACKAGING FEE | \$10.00                            |             |
| ID: C-5B8TKNQ79YX Actions -                                                     |                                                     |                        |                                                                    |              | TOTAL:        | \$110.00                           |             |
| ITEMS Cancel Clown Run - Running-IK - Individual Age group/open - Lee Alexander | PRICE         QUANTITY           \$100.00         1 | SUBTOTAL<br>\$100.00   | Original order 🥑                                                   |              |               |                                    |             |
| Included t-shirt - Extra large                                                  | \$0.00 1                                            | \$0.00                 | ITEMS                                                              | PRICE        | QUANTITY      | SUBTOTAL                           |             |
|                                                                                 | SUBTOTAL:                                           | \$100.00               | Clown Run - Running-1K - Individual Age group/open - Lee Alexander | \$100.00     | 1             | \$100.00                           |             |
|                                                                                 | PACKAGING FEE                                       | \$10.00                | Lee Alexander                                                      |              |               |                                    |             |
|                                                                                 | TOTAL:                                              | \$110.00               | Registration Id: R-10PT3WV02V7                                     |              |               |                                    |             |
|                                                                                 |                                                     |                        | Included t-shirt - Extra large                                     | \$0.00       | 1             | \$0.00                             |             |
|                                                                                 |                                                     |                        |                                                                    |              | SUBTOTAL:     | \$100.00                           |             |
|                                                                                 |                                                     |                        |                                                                    |              | PACKAGING FEE | \$10.00                            |             |

| Select the |                                                                                                    |          | Cancel order |                                                   |                                         |  |  |  |  |  |  |
|------------|----------------------------------------------------------------------------------------------------|----------|--------------|---------------------------------------------------|-----------------------------------------|--|--|--|--|--|--|
|            | Select the items you would like to cancel below and continue. Canceled items will be returned to inventory. 0         |          |              |                                                   |                                         |  |  |  |  |  |  |
| Order 💡    | Order 😧                                                                                                    |          |              |                                                   |                                         |  |  |  |  |  |  |
| <          | ITEMS                                                                                                    | PRICE    | PAID         | QUANTITY                                          | SUBTOTAL                                |  |  |  |  |  |  |
| ~          | Clown Run - Running-1K - Individual Age group/open - Lee Alexander<br>Lee Alexander<br>Registration Id: R-10PT3WV02V7 | \$100.00 | \$70.72      | 1                                                 | \$100.00                                |  |  |  |  |  |  |
| <          | Included t-shirt - Extra large                                                                                        | \$0.00   | \$5.00       | 1                                                 | \$0.00                                  |  |  |  |  |  |  |
|            |                                                                                                    |          |              | Canceled:<br>Cancellation fee:<br>Unpaid balance: | \$100.00<br>(2) \$70.72<br>(2) -\$34.28 |  |  |  |  |  |  |
| Comments   |                                                                                                    |          |              |                                                   |                                         |  |  |  |  |  |  |
|            |                                                                                                    |          |              |                                                   |                                         |  |  |  |  |  |  |

TOTAL:

\$110.00

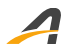

**Note**: for an add-on item (such as the **Included t-shirt – Extra large** item above), you can only cancel the whole quantity of the add on item, not part of the quantity.

| Order su                           | ccessfully cance           | led                                                                              |          |
|------------------------------------|----------------------------|----------------------------------------------------------------------------------|----------|
| Order informatic                   | on                         |                                                                                  |          |
| Order ID:                          | C-5B8TL0VHRDL              |                                                                                  |          |
| Order date:                        | Tuesday, December 11, 2018 |                                                                                  |          |
| Order amount:                      | -\$29.28                   |                                                                                  |          |
|                                    |                            |                                                                                  |          |
| Order modificati                   | ons 🕜                      |                                                                                  |          |
| Modified items                     |                            |                                                                                  |          |
| C-5B8TL0VHRDL 12/11/2018 4:13 a.m. |                            | Canceled - Clown Run - Running-1K - Individual Age group/open - Lee<br>Alexander | -\$34.28 |
|                                    |                            | Refunded \$34.28 of \$100.00                                                     |          |
|                                    |                            | Canceled - Included t-shirt - Extra large                                        | \$0.00   |
|                                    |                            | Refunded \$0.00 of \$0.00                                                        |          |
|                                    |                            | SUBTOTAL:                                                                        | -\$34.28 |
|                                    |                            | PACKAGING FEE:                                                                   | -\$6.71  |
|                                    |                            | TOTAL:                                                                           | -\$40.99 |

| Dear Lee,         | Dear Lee,                                                      |            |  |  |  |  |  |  |  |
|-------------------|----------------------------------------------------------------|------------|--|--|--|--|--|--|--|
| Your payment to   | /our payment to Simpsons Sports has been refunded.             |            |  |  |  |  |  |  |  |
| Order inform      | Order information                                              |            |  |  |  |  |  |  |  |
| Order ID:         | C-5B8TL0VHRDL                                                  |            |  |  |  |  |  |  |  |
| Date:             | December 11, 2018                                              |            |  |  |  |  |  |  |  |
| Item              |                                                                | Price      |  |  |  |  |  |  |  |
| Cancellation of   | Clown Run - Running-1K - Individual Age group/open             | (100.00)   |  |  |  |  |  |  |  |
| Lee Alexander     |                                                                |            |  |  |  |  |  |  |  |
| Cancellation      | Cancellation fee                                               |            |  |  |  |  |  |  |  |
| Cancellation of   | Cancellation of Included t-shirt - Extra large                 |            |  |  |  |  |  |  |  |
| Cancellation      | fee                                                            | 0.00       |  |  |  |  |  |  |  |
|                   | Subtotal:                                                      | (\$ 34.28) |  |  |  |  |  |  |  |
|                   | Packaging fee                                                  | (\$ 6.71)  |  |  |  |  |  |  |  |
| 1                 | Grand total:                                                   | (\$ 40.99) |  |  |  |  |  |  |  |
|                   | Previous credits:                                              | \$ 24.28   |  |  |  |  |  |  |  |
| Refund(s) issued: |                                                                |            |  |  |  |  |  |  |  |
|                   | Order balance:                                                 | \$ 0.00    |  |  |  |  |  |  |  |
| Refund infor      | mation                                                         |            |  |  |  |  |  |  |  |
| Amount:           | \$ 16 71                                                       |            |  |  |  |  |  |  |  |
| Refunded to:      | Visa *1881                                                     |            |  |  |  |  |  |  |  |
|                   | This refund will appear as ACT*null on your billing statement. |            |  |  |  |  |  |  |  |
|                   |                                                                |            |  |  |  |  |  |  |  |

#### Payment plan report

A new **Payment plan report** now provides you with detailed information for all registrations on a payment plan, including:

- Order number, Order amount (including consumer-absorbed processing fees), Order currency
- Registration number
- First Name, Last Name
- Country, Address, Address 2, City, State/Province/Region, ZIP/Postal code, Day phone
- **Payment for** (possible values include: **Deposit**, **Installment 1**...**Installment 12**, **Manual payment**)
- Payment time, Payment amount (including consumer-absorbed processing fees), Payment currency
- **Payment status** (possible values include: **Approved**, **Declined**, **Error**, **Submitted**, **Pending**, **Charge back in plan**, **Planned**)

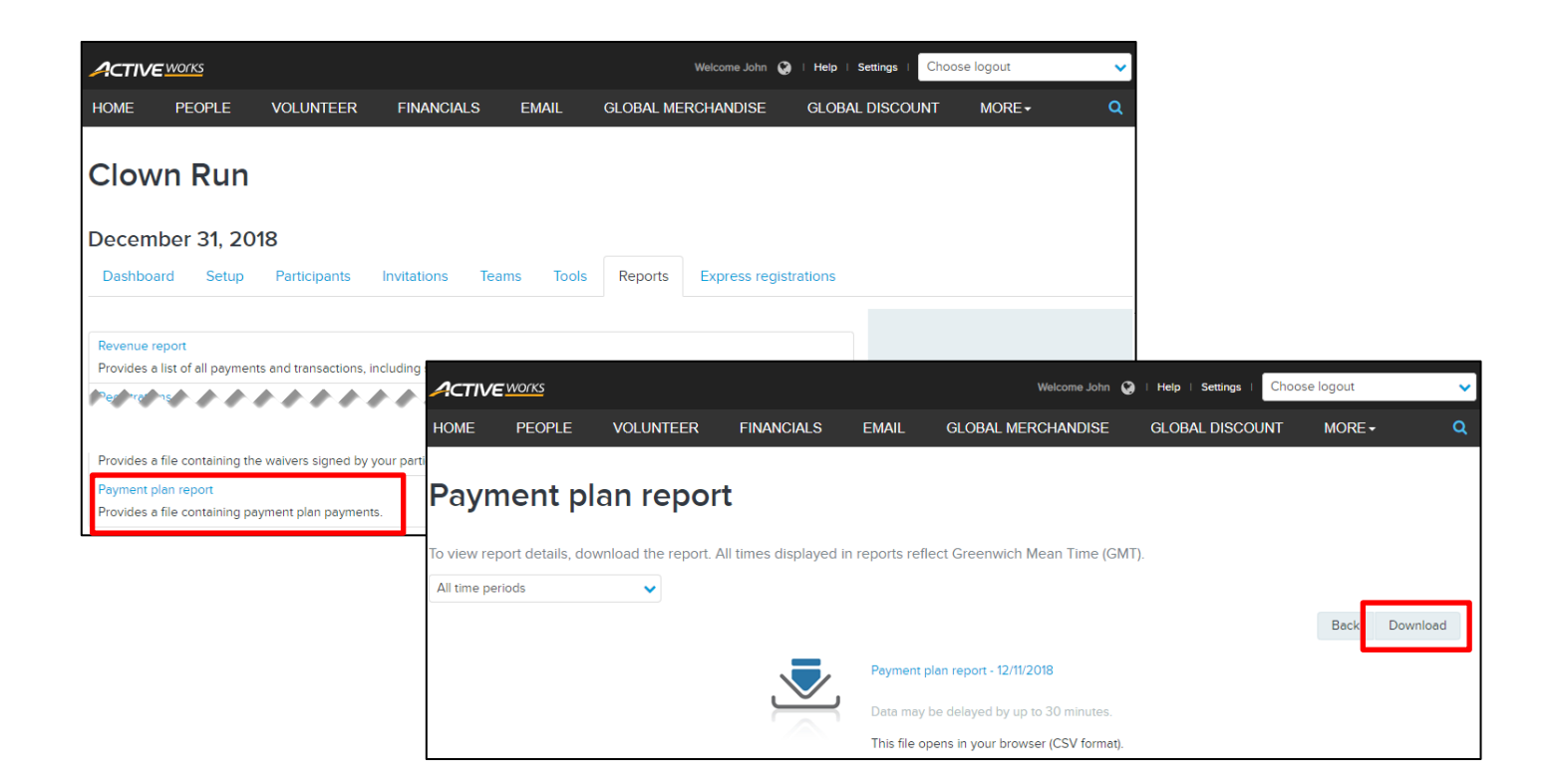

| 1 | A             | В            | С              | D                   | E          | F         |             |      | N              | 0               | Р              | Q                | R              |
|---|---------------|--------------|----------------|---------------------|------------|-----------|-------------|------|----------------|-----------------|----------------|------------------|----------------|
| 1 | Order number  | Order amount | Order currency | Registration number | First name | Last name | <b>Co</b> ί | ione | Payment for    | Payment time    | Payment amount | Payment currency | Payment status |
| 2 | C-5B8TKNQ79YX | 30           | USD            | R-10PT3WV02V7       | Lee        | Alexander | US          | (    | Deposit        | 10/30/2018 9:16 | 30             | USD              | APPROVED       |
| 3 | C-5B8TKNQ79YX | 11.43        | USD            | R-10PT3WV02V7       | Lee        | Alexander | US          |      | Installment1   | 11/16/2018 7:03 | 11.43          | USD              | APPROVED       |
| 4 | C-5B8TKNQ79YX | 11.43        | USD            | R-10PT3WV02V7       | Lee        | Alexander | US 🚽        |      | Installment2   | 11/23/2018 7:10 | 11.43          | USD              | APPROVED       |
| 5 | C-5B8TKNQ79YX | 11.43        | USD            | R-10PT3WV02V7       | Lee        | Alexander | US          | (    | 0 Installment3 | 11/30/2018 7:02 | 11.43          | USD              | APPROVED       |
| 6 | C-5B8TKNQ79YX | 11.43        | USD            | R-10PT3WV02V7       | Lee        | Alexander | US 💧        | (    | Installment4   | 12/7/2018 7:11  | 11.43          | USD              | APPROVED       |
| 7 | C-5B8TKNQ79YX | 11.43        | USD            | R-10PT3WV02V7       | Lee        | Alexander | US 🌔        | (    | Installment5   | 12/14/2018 7:00 | 11.43          | USD              | Planned        |
| 8 | C-5B8TKNQ79YX | 11.43        | USD            | R-10PT3WV02V7       | Lee        | Alexander | US 🌓        | (    | Installment6   | 12/21/2018 7:00 | 11.43          | USD              | Planned        |
| 9 | C-5B8TKNQ79YX | 11.42        | USD            | R-10PT3WV02V7       | Lee        | Alexander | US          | (    | Installment7   | 12/28/2018 7:00 | 11.42          | USD              | Planned        |

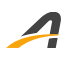

#### Copying an event: copy payment plans

If you create a new event by copying an existing event, then the event's payment plans are now automatically copied to the new event, with all installment dates shifted by the difference between the existing and new event dates. This allows for a consistent offering between your old and new events.

| Create a copy of Clo                                                                                                    | wn Run event                                                                                                    |                                                                                                    | × |
|----------------------------------------------------------------------------------------------------|----------------------------------------------------------------------------------------------------|----------------------------------------------------------------------------------------------------|---|
| Copy settings<br>"Settings<br>Can be copied<br>You can choose whether or not<br>to copy these settings from the<br>past event.<br>Additional purchases<br>User admin permissions<br>T-shirt & other free merchandise<br>Language translations | Automatically copied<br>These features will always be<br>copied from the past event.<br>Registration form questions<br>Categories and prices<br>Categories and prices<br>C | Can't be copied<br>These features can't be copied<br>or don't exist, but can be<br>enabled during setup.<br>Waivers<br>Fundraising<br>Confirmation messages<br>Bib numbers<br>Discounts<br>Custom registration reports<br>File upload<br>Social media settings<br>Checkout custom content<br>Prospective registration emails<br>Transfer to another event<br>Event App |   |
| Cancel Copy event                                                                                                    |                                                                                                    |                                                                                                    |   |

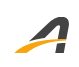

## **ACTIVE Network, LLC**

© 2018 ACTIVE Network, LLC, and/or its affiliates and licensors. All rights reserved. No part of this publication may be reproduced, transmitted, transcribed, stored in a retrieval system, or translated into any computer language, in any form or by any means, electronic, mechanical, magnetic, optical, chemical, manual, or otherwise, without prior written permission. You have limited permission to make hard copy or other reproductions of any machine-readable documentation for your own use, provided that each such reproduction shall carry this copyright notice. No other rights under copyright are granted without prior written permission. The document is not intended for production and is furnished "as is" without warranty of any kind. All warranties on this document are hereby disclaimed including the warranties of merchantability and fitness for a particular purpose.

### **About ACTIVE Network, LLC**

ACTIVE Network, LLC is a technology and media company that helps millions of people find and register for things to do and helps organizations increase participation in their activities and events.

For more information about ACTIVE Network, LLC products and services, please visit ACTIVEnetwork.com.

ACTIVE Network, LLC 717 North Harwood Street Suite 2500 Dallas, TX 75201